# Easier and cheaper Tuition Fee Payment

for Chinese, Vietnamese Students

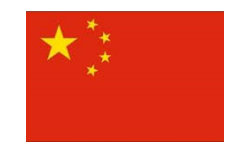

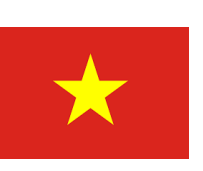

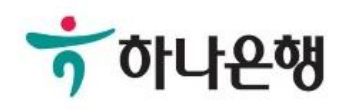

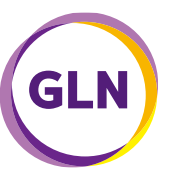

# Announcement for Tuition Fee Payment

Chinese, Vietnamese students : Mobile transfer 24h available, Discount for transaction fee (Comparison to the bank transfer)

# Easier and Cheaper payment with Hana Bank virtual account number

| China                                                                                                    | China                                                                                                    | Vietnam                                                                                      |
|----------------------------------------------------------------------------------------------------|----------------------------------------------------------------------------------------------------|----------------------------------------------------------------------------------------------|
| Check Hana Bank Virtual<br>account number for tuition fee<br>payment (School Site)                        | Check Hana Bank Virtual<br>account number for tuition fee<br>payment (School Site)                                            | Check Hana Bank Virtual<br>account number for tuition fee<br>payment (School Site)           |
| $\checkmark$                                                                                              | $\checkmark$                                                                                                    | $\checkmark$                                                                                 |
| Tuition fee payment in Alipay,<br>Wechat application after<br>student ID, virtual account<br>number input | Tuition fee payment with<br>UnionPay Card in website<br>(hana.pay-zoom.com) after student<br>ID, virtual account number input | Tuition fee payment in BIDV<br>application after student ID,<br>virtual account number input |
| <i>Choice based on transaction fee comparison</i>                                                         | Check transaction fee<br>promotion                                                                                            | Check transaction fee<br>promotion                                                           |

[Appendix 1]

How to pay with Alipay

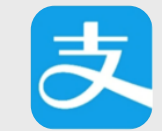

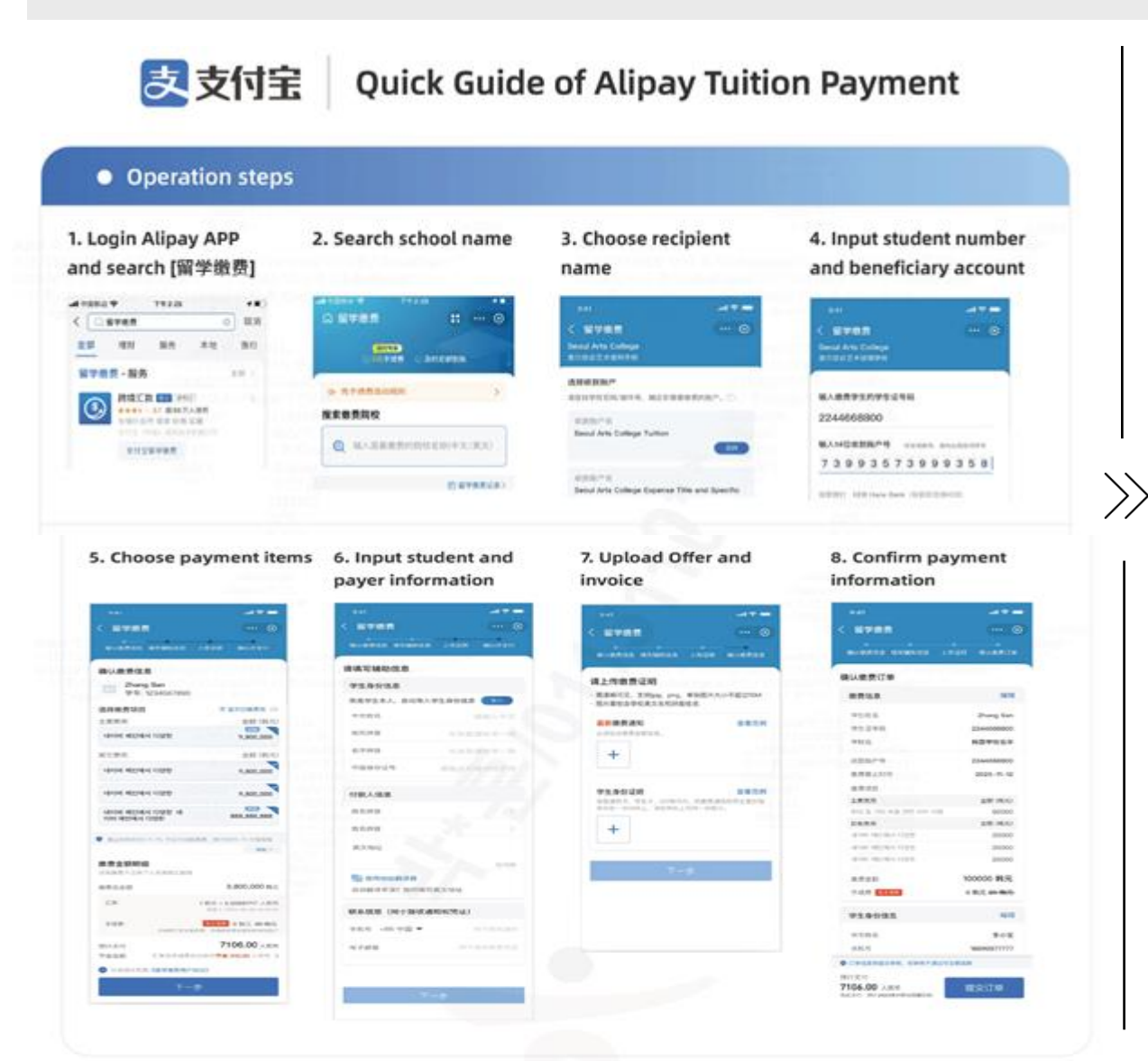

- Login Alipay App and enter "留学缴费(Global tuition fee payment)" menu
- 2. Search and select school name

1.

- Input student number and beneficiary account
- 4. Choose payment items and transfer amount
- 5. Input student and payer information
- 6. Upload offer and invoice
- 7. Final confirmation on payment information
- 8. Proceed CNY Payment in Alipay

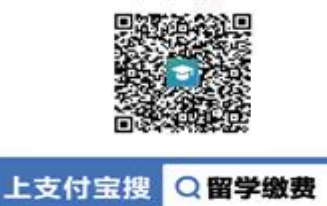

### [Appendix 2]

## How to pay with WeChat Pay

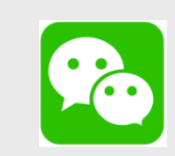

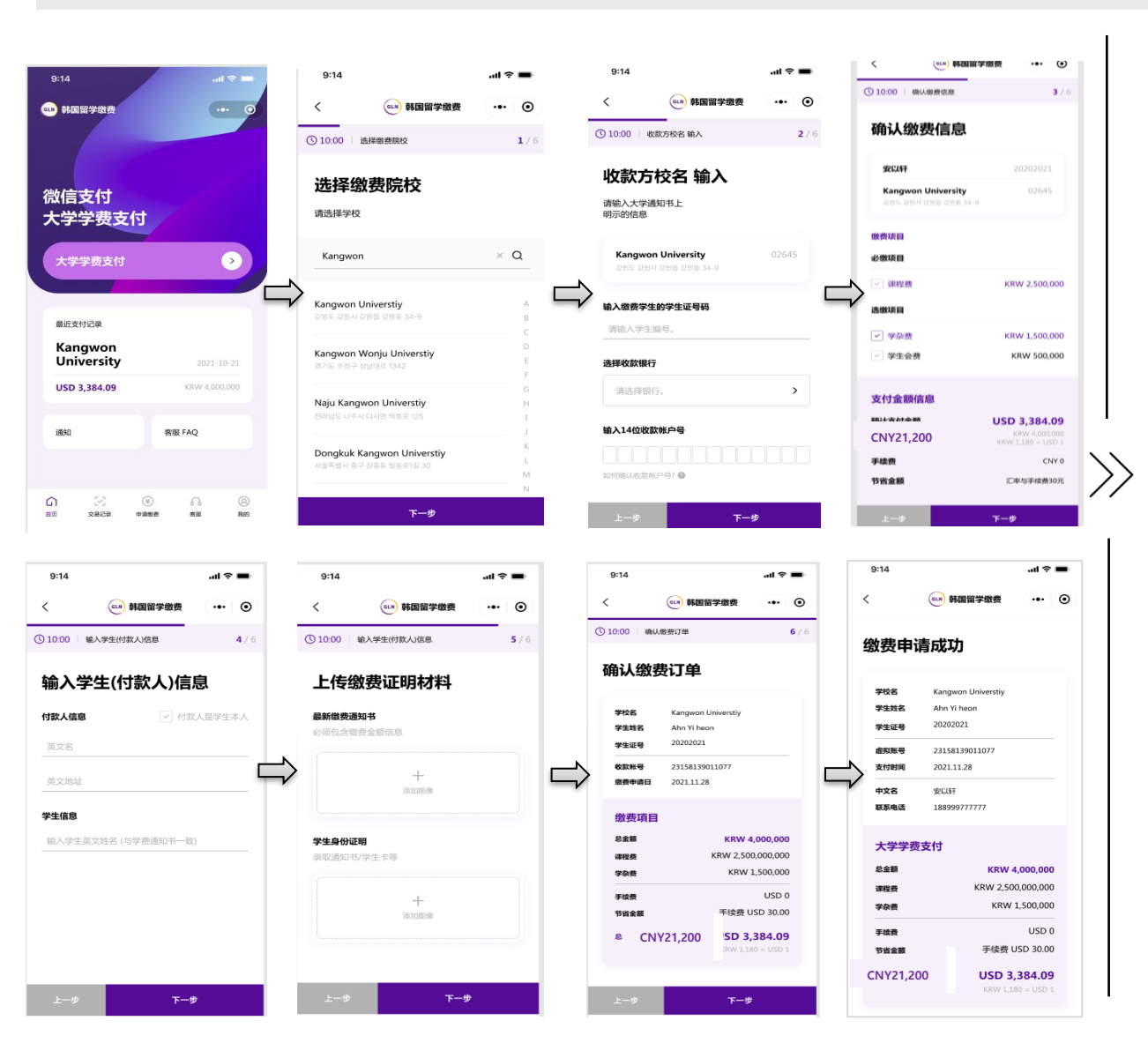

- Login WeChat Pay and enter "GLN tuition fee payment" mini program
- 2. Search and select school name
- Input student number and beneficiary account
- 4. Choose payment items and transfer amount
- 5. Input student and payer information
- 6. Upload offer and invoice
- 7. Final confirmation on payment information
- 8. Proceed CNY Payment in WeChat Pay

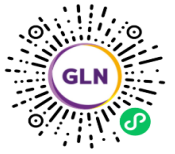

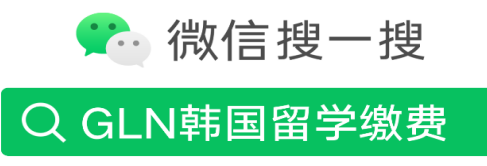

打开"微信 / 发现 / 搜一搜"搜索

### [Appendix 3]

### How to pay with UnionPay Card

 $\Box$ 

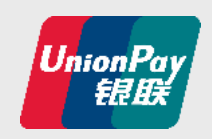

| PayZoom | 学费支付 支付历史     | OI •                    |
|---------|---------------|-------------------------|
|         |               |                         |
|         |               |                         |
| 请使      | 用银联卡享受更       | 便捷、                     |
| 更       | 优惠的字费缴纳       | 服务                      |
|         | <b>吉松学校</b> ~ |                         |
|         | 学号            | And and a second second |
|         | 韩亚银行虚拟银行账号    |                         |
|         | 規模卡卡号         |                         |
|         | 2475          |                         |

#### Payment completed

| 결제일시   | 20210106 |               |   |
|--------|----------|---------------|---|
| 결제카드   |          |               |   |
| 이름     |          |               |   |
| 학교     |          |               | _ |
| 학번     |          |               |   |
| 결제금액정보 | 총 납부금액   | 4,674,000 KRW |   |
|        | 결제금액     | 4401.62 USD   |   |
|        |          |               |   |

| ·수업료(등록금)은 필수로 결제해<br>·나머지 항목은 선택사항으로 주기 | 야 합니다.<br>아하시면 됩니다.                               |               |
|------------------------------------------|---------------------------------------------------|---------------|
|                                          |                                                   |               |
| 학교                                       |                                                   |               |
| 이름                                       |                                                   |               |
|                                          | (필수)등록금                                           | 4,644,000 KRW |
|                                          | ☑ (선택)잡부금금액1 01                                   | 30,000 KRW    |
| 납부금액                                     | ☑ (선택)잡부금금액2 02                                   | 30,000 KRW    |
|                                          | 총 납부가능 금액                                         | 4,704,000 KRW |
| 납부기한                                     | 2021-01-07 18:30:00                               |               |
|                                          | 결제수단 📂 Unionpay                                   |               |
| 결제정보                                     | 결제금액                                              | 4,429.87 USD  |
|                                          | ※수수로 포함 공격이며 Credit Card와 Debit Card의 수수로는 상이랍니다. |               |
|                                          |                                                   |               |

# Payment result inquiry

| Gachon University | ~ |  |  |
|-------------------|---|--|--|
|                   |   |  |  |
| 201650006         |   |  |  |
|                   |   |  |  |
| 91890056067737    |   |  |  |
|                   |   |  |  |
| 조회하기              |   |  |  |
|                   |   |  |  |

 Enter UnionPay tuition fee payment website

#### https://hana.pay-zoom.com

 Input student number and Hana Bank beneficiary account, UnionPay card

#### number

 $\rangle\rangle$ 

- Select school, student name, payment category
- 4. Final confirmation on payment
- 5. USD payment with UnionPay card

### [Appendix 4]

## How to pay with BIDV Bank wallet

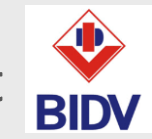

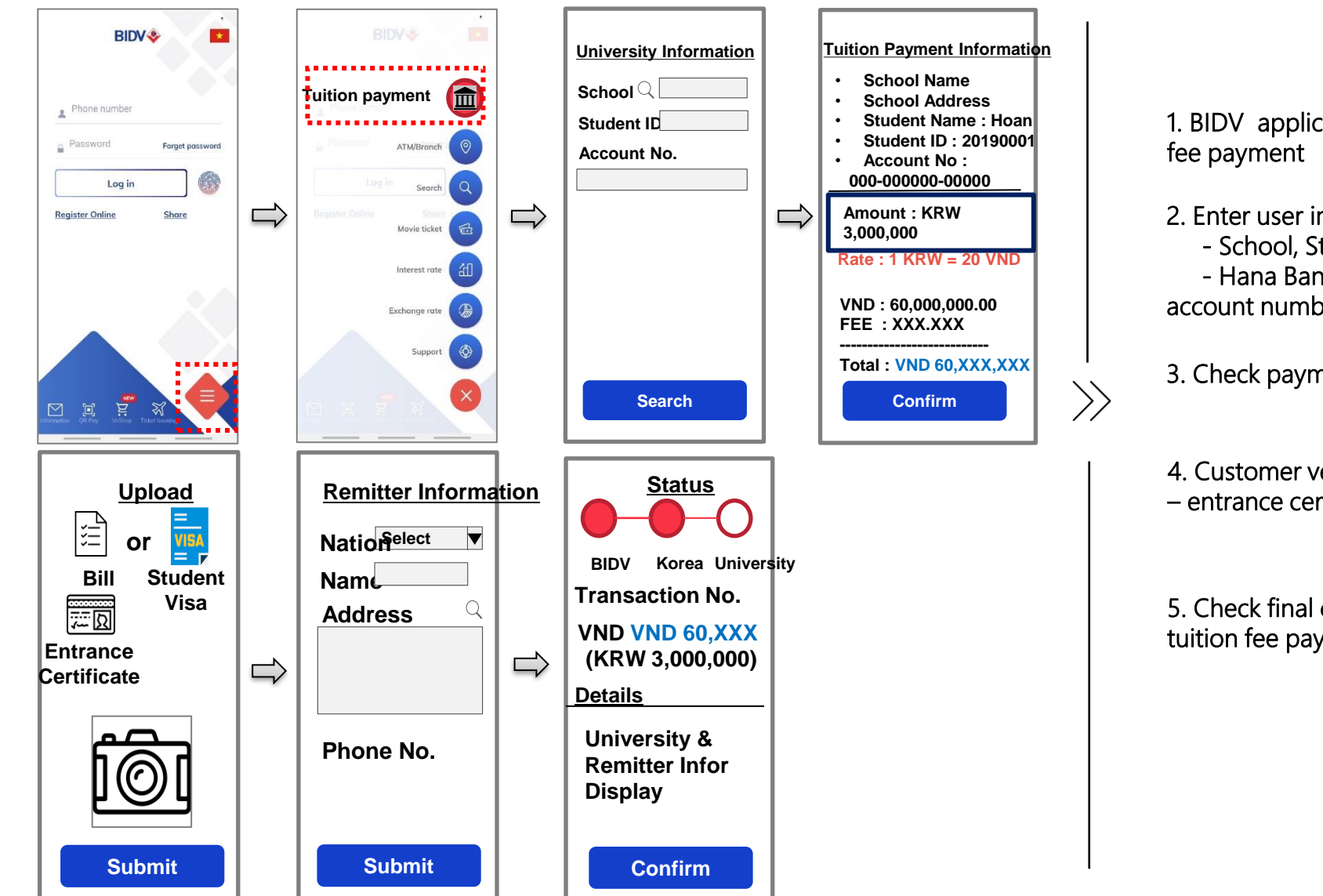

1. BIDV application login and tuition

- 2. Enter user information - School, Student ID - Hana Bank beneficiatry account number
- 3. Check payment information
- 4. Customer verification process
- entrance certificate, bill

5. Check final confirmation on tuition fee payment result

End of Document

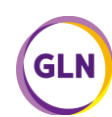